# Anleitung zur Rufnummerkonfiguration der FRITZ!Box

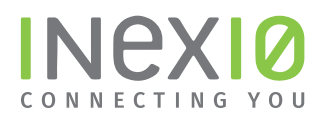

### Schritt 1:

Öffnen Sie ein Browserfenster und geben Sie **fritz.box** in die Adressleiste ein. Sie gelangen auf die Loginseite Ihrer FRITZ!Box: Hinweis: Ihr PC muss an dieser Stelle noch nicht zwangsläufig mit dem Internet verbunden sein. Hilfreich ist es jedoch, wenn ihr PC mit Hilfe eines Netzwerkkabels eine Verbindung zur FRITZ!Box hergestellt hat.

Wenn Sie kein Kennwort gesetzt haben, werden Sie an dieser Stelle dazu aufgefordert. Dieses Kennwort ist frei wählbar.

Hinweis: Sollten Sie Ihr Kennwort vergessen haben trennen Sie Ihre FRITZ!Box für 10 Sekunden von der Spannungsversorgung, wiederholen alle Schritte bis hierher und folgen den Anweisungen nach einem Klick auf "**Kennwort vergessen?**" ACHTUNG: Hierbei werden alle Einstellungen auf Ihrer FRITZ!Box gelöscht.

| FRITZ! | FRI                | TZ!Box                     |       |  |
|--------|--------------------|----------------------------|-------|--|
|        |                    |                            |       |  |
|        | Willkommen         | bei Ihrer FRITZ!Box        |       |  |
|        | Bitte melden Sie s | ich mit Ihrem Kennwort an. |       |  |
|        | Kennwort           |                            |       |  |
|        | Kennwort vergesse  | n? Anm                     | elden |  |
|        |                    |                            |       |  |
|        |                    |                            | (E)   |  |
|        |                    |                            |       |  |

#### Schritt 2:

Klicken Sie in der Navigation auf Telefonie und anschließend auf Eigene Rufnummern.

- 1. Löschen Sie die Rufnummer des Altanbieters
- 2. Klicken Sie auf Neue Rufnummer

|                            | FRITZ!Box                          |                              |                 |            | FRITZ!NAS | MyFRITZ! |          |
|----------------------------|------------------------------------|------------------------------|-----------------|------------|-----------|----------|----------|
| LIKI I Za                  | Telefonie > Eigene Rufnumme        | ern                          |                 |            |           |          | (?       |
| Ohamisht                   | Rufnummern Anschlu                 | isseinstellungen Sprach      | übertragung     |            |           |          |          |
| ③ Internet                 | Auf dieser Seite können Sie Ihre e | igenen Rufnummern einrichten | und bearbeiten. |            |           |          |          |
| 🔧 Telefonie 🔷 🔨            | Status Rufnummer                   | Anschluss                    | Anbieter        | Vorauswahl |           |          |          |
| Anrufe                     | •                                  | Internet                     |                 | *121#      |           | 1. —     | 🗡 🛛 🗙    |
| Anrufbeantworter           |                                    |                              |                 |            |           |          |          |
| Telefonbuch                |                                    |                              |                 |            |           |          |          |
| Weckruf                    |                                    |                              |                 |            |           |          |          |
| Fax                        |                                    |                              |                 |            |           |          |          |
| Rufbehandlung              |                                    |                              |                 |            | 2. 🚃      | Neue R   | ufnummer |
| Telefoniegeräte            |                                    |                              |                 |            |           |          |          |
| Eigene Rufnummern          |                                    |                              |                 |            |           |          |          |
| 🚽 Heimnetz                 |                                    |                              |                 |            |           |          |          |
| 🗇 WLAN                     |                                    |                              |                 |            |           |          |          |
| 📙 DECT                     |                                    |                              |                 |            |           |          |          |
| 🔍 Diagnose                 |                                    |                              |                 |            |           |          |          |
| <ul> <li>System</li> </ul> |                                    |                              |                 |            |           |          |          |
|                            |                                    |                              |                 |            |           |          |          |

inexio Breitband GmbH | Ein Unternehmen der inexio Gruppe | Ludwig-Karl-Balzer-Allee 19-21 | 66740 Saarlouis Mehr Informationen erhalten Sie auf inexio.net oder unter Kundenservice 0800 7849375 | Mo-So 00:00-24:00 Uhr

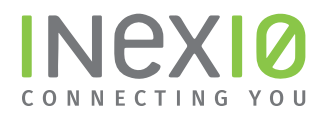

Wählen Sie hier IP-basierter Anschluss aus und klicken anschließend auf Weiter:

|       | FRITZ!Box                                                 | FRITZ!NAS                              | MyFRITZ!     |      |
|-------|-----------------------------------------------------------|----------------------------------------|--------------|------|
| FRITZ | Eigene Rufnummer einrichten                               |                                        |              |      |
|       | An welchem Anschlusstyp ist Ihre FRITZ!Box angeschlossen? |                                        |              |      |
| -     | <ul> <li>IP-basierter Anschluss</li> </ul>                |                                        |              |      |
|       | Sie haben keinen zusätzlichen Festnetzanschluss. Die F    | RITZ!Box ist nur mit dem DSL verbunde  | n.           |      |
|       | Festnetzanschluss und DSL-Anschluss                       |                                        |              |      |
|       | Die FRITZ!Box ist sowohl mit einem Festnetzanschluss a    | als auch mit einem DSL-Anschluss verbu | nden.        |      |
|       |                                                           |                                        |              |      |
|       |                                                           |                                        |              |      |
|       |                                                           |                                        |              |      |
|       |                                                           |                                        |              |      |
|       |                                                           |                                        | Weiter Abbre | chen |
|       |                                                           |                                        |              |      |

## Schritt 3:

In das Feld "**Rufnummer für die Anmeldung"** geben Sie bitte Ihre Rufnummer mit Vorwahl ein z.B. 08123123456 und klicken Sie anschließend auf **Weiter**.

| SD TTZ | FRIIZ!BOX                                                                                                    |                                                                                                    | FRITZ!NAS                         | MyFRITZ!  |       |
|--------|----------------------------------------------------------------------------------------------------|----------------------------------------------------------------------------------------------------|-----------------------------------|-----------|-------|
|        | Rufnummer eintragen                                                                                                    |                                                                                                    |                                   |           |       |
|        | Wählen Sie Ihren Telefonie-Anbieter aus und tragen Sie die                                                                                                    | Rufnummer und die Ihnen mitgeteilten Anmeldedaten ein.                                                                                                    |                                   |           |       |
|        | Telefonie-Anbieter anderer Anbieter                                                                                                    | \$                                                                                                    |                                   |           |       |
|        | Rufnummer für die Anmeldung*                                                                                                    | Interne Rufnummer in der FRITZIBox*                                                                                                    |                                   |           |       |
|        | 081234556                                                                                                    | 081234556                                                                                                    |                                   |           | ×     |
|        | *Rufnummer für die Anmeldung<br>Geben Sie in dieser Spalte bitte die Rufnummer für die /<br>benannt sein. Bitte geben Sie die Rufnummer genau so<br>*Interne Rufnummer in der FRITZIBox<br>Geben Sie nun bitte Ihre Rufnummer ohne Ortsvorwahl<br>Weitere Rufnummer | Anmeldung ein. Diese Rufnummer haben Sie von Ihrem Anbieter bekommen<br>.ein, wie vom Anbieter vorgegeben, einschließlich eventuell enthaltener Son<br>l und ohne Sonderzeichen ein. | 1. Sie kann je nac<br>derzeichen. | Weitere F | dlich |

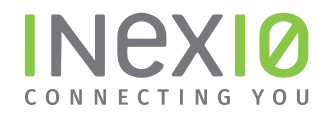

1. Geben Sie Benutzername und Kennwort ein, das Sie in einem separaten Anschreiben von inexio erhalten haben

2. Setzen Sie ein Häkchen bei "**Rufnummer für die Anmeldung verwenden**"

3. Entfernen Sie das Häkchen bei "Anmeldung immer über eine Internetverbindung"

Klicken Sie anschließend auf **Weiter**.

| Internetrufnummer eintragen         Weitere Rufnummer         Über "Weitere Rufnummer" können Sie hier weitere Rufnummern anlegen, wenn diese dieselben Zugangsdaten (Benutzername und Kennwort) w<br>die erste Rufnummer" einrichten.         Image: State State Stat | Splin7/     | FRITZ!Box FRITZINAS MyFRITZI                                                                                                    |                           |
|----------------------------------------------------------------------------------------------------|-------------|----------------------------------------------------------------------------------------------------|---------------------------|
| Weitere Rufnummer         Über "Weitere Rufnummer" können Sie hier weitere Rufnummern anlegen, wenn diese dieselben Zugangsdaten (Benutzername und Kennwort) widie erste Rufnummer" einrichten.         1.         Zugangsdaten         Benutzername       4981234556         Kennwort       *****         Registrar       sip.inexio.net         Proxy-Server       *****         2.       Weitere Einstellungen         DTMF-Übertragung       Automatisch         C Rufnummer über eine Internetverbindung         Falls Ihr Internetanbieter die separate Internettelefonie-Verbindung für eigene Rufnummern Sie diese Option, wenn es sid ume Rufnummer über         Internettelefonie-Anbieter       Intr via IPv4         Kontaktieren über       ************************************                                                                                                    | CIRCITICAS, | Internetrufnummern eintragen                                                                                                    |                           |
| Zugangsdaten         Benutzername       4981224556         Kennwort       *****         Registrar       sip.inexio.net         Proxy-Server       *****         Zettere Einstellungen       ************************************                                                                                                    |             | <b>Weitere Rufnummer</b><br>Über "Weitere Rufnummer" können Sie hier weitere Rufnummern anlegen, wenn diese dieselben Zugangsdaten (Benutzername und Ker<br>die erste Rufnummer haben. Rufnummern mit abweichenden Zugangsdaten können Sie später unter "Eigene Rufnummern" über die Sci<br>"Neue Rufnummer" einrichten. | nnwort) wie<br>haltfläche |
| <ul> <li>Benutzername 4981234556</li> <li>Kennwort ••••</li> <li>Registrar sip.inexio.net</li> <li>Proxy-Server</li> <li>Weitere Einstellungen</li> <li>DTMF-Übertragung Automatisch •</li> <li>Rufnummer für die Anmeldung verwenden</li> <li>Anmeldung immer über eine Internetverbindung</li> <li>Falls Ihr Internetanbieter die separate Internettelefonie-Verbindung für eigene Rufnummern reserviert, aktivieren Sie diese Option, wenn es sid um eine Rufnummer eines anderen Anbieters handelt.</li> <li>Internettelefonie-Anbieter nur via IPv4 ‡</li> <li>Kontaktieren über</li> <li>Ortsvorwahl für ausgehende Gespräche einfügen</li> </ul>                                                                                                    |             | Zugangsdaten                                                                                                    |                           |
| Kennwort       •••••         Registrar       sip.inexio.net         Proxy-Server       •••••         3.       ••••••         Weitere Einstellungen       ••••••         OTMF-Übertragung       Automatisch         ••••••       •••••••         ••••••••       ••••••••••••••••••••••••••••••••••••                                                                                                    | 1. 🗕        | Benutzername 4981234556                                                                                                    |                           |
| Registrar       sip.inexio.net         Proxy-Server         2.         Weitere Einstellungen         DTMF-Übertragung         Automatisch         Image: Comparison of the second of the second of the                                                                                       |             | Kennwort ****                                                                                                    |                           |
| <ul> <li>Proxy-Server</li> <li>Weitere Einstellungen</li> <li>DTMF-Übertragung Automatisch +</li> <li>Rufnummer für die Anmeldung verwenden</li> <li>Anmeldung immer über eine Internetverbindung</li> <li>Falls Ihr Internetanbieter die separate Internettelefonie-Verbindung für eigene Rufnummern reserviert, aktivieren Sie diese Option, wenn es sie um eine Rufnummer eines anderen Anbieters handelt.</li> <li>Internettelefonie-Anbieter nur via IPv4 +</li> <li>Kontaktieren über</li> <li>Ortsvorwahl für ausgehende Gespräche einfügen</li> </ul>                                                                                                    |             | Registrar sip.inexio.net                                                                                                    |                           |
| <ul> <li>Weitere Einstellungen</li> <li>DTMF-Übertragung Automatisch</li> <li>Rufnummer für die Anmeldung verwenden</li> <li>Anmeldung immer über eine Internetverbindung</li> <li>Falls Ihr Internetanbieter die separate Internettelefonie-Verbindung für eigene Rufnummern reserviert, aktivieren Sie diese Option, wenn es sie um eine Rufnummer eines anderen Anbieters handelt.</li> <li>Intermettelefonie-Anbieter nur via IPv4</li> <li>Ortsvorwahl für ausgehende Gespräche einfügen</li> </ul>                                                                                                    |             | Proxy-Server                                                                                                    |                           |
| <ul> <li>DTMF-Übertragung Automatisch</li> <li>Rufnummer für die Anmeldung verwenden</li> <li>Anmeldung immer über eine Internetverbindung</li> <li>Falls Ihr Internetanbieter die separate Internettelefonie-Verbindung für eigene Rufnummern reserviert, aktivieren Sie diese Option, wenn es sid<br/>um eine Rufnummer eines anderen Anbieters handelt.</li> <li>Internettelefonie-Anbieter nur via IPv4</li> <li>Ortsvorwahl für ausgehende Gespräche einfügen</li> </ul>                                                                                                    | 2           | Weitere Einstellungen                                                                                                    |                           |
| <ul> <li>Rufnummer für die Anmeldung verwenden</li> <li>Anmeldung immer über eine Internetverbindung</li> <li>Falls Ihr Internetanbieter die separate Internettelefonie-Verbindung für eigene Rufnummern reserviert, aktivieren Sie diese Option, wenn es sid<br/>um eine Rufnummer eines anderen Anbieters handelt.</li> <li>Internettelefonie-Anbieter nur via IPv4</li> <li>kontaktieren über</li> <li>Ortsvorwahl für ausgehende Gespräche einfügen</li> </ul>                                                                                                    | 3. 🗕        | DTMF-Übertragung Automatisch                                                                                                    |                           |
| <ul> <li>Anmeldung immer über eine Internetverbindung</li> <li>Falls Ihr Internetanbieter die separate Internettelefonie-Verbindung für eigene Rufnummern reserviert, aktivieren Sie diese Option, wenn es sie<br/>um eine Rufnummer eines anderen Anbieters handelt.</li> <li>Internettelefonie-Anbieter</li> <li>nur via IPv4</li> <li>kontaktieren über</li> <li>Ortsvorwahl für ausgehende Gespräche einfügen</li> </ul>                                                                                                    |             | 🕑 Rufnummer für die Anmeldung verwenden                                                                                                    |                           |
| Falls Ihr Internetanbieter die separate Internettelefonie-Verbindung für eigene Rufnummern reserviert, aktivieren Sie diese Option, wenn es sid<br>um eine Rufnummer eines anderen Anbieters handelt.         Internettelefonie-Anbieter       Internettelefonie-Verbindung für eigene Rufnummern reserviert, aktivieren Sie diese Option, wenn es sid<br>um eine Rufnummer eines anderen Anbieters handelt.         Internettelefonie-Anbieter       Internettelefonie-Verbindung für eigene Rufnummern reserviert, aktivieren Sie diese Option, wenn es sid<br>nur via IPv4         Vortsvorwahl für ausgehende Gespräche einfügen                                                                                                    |             | Anmeldung immer über eine Internetverbindung                                                                                                    |                           |
| Internettelefonie-Anbieter nur via IPv4<br>kontaktieren über<br>Ortsvorwahl für ausgehende Gespräche einfügen                                                                                                    |             | Falls Ihr Internetanbieter die separate Internettelefonie-Verbindung für eigene Rufnummern reserviert, aktivieren Sie diese Option, w<br>um eine Rufnummer eines anderen Anbieters handelt.                                                                                                    | enn es sich               |
| kontaktieren über <ul> <li>Ortsvorwahl für ausgehende Gespräche einfügen</li> </ul>                                                                                                    |             | Internettelefonie-Anbieter nur via IPv4                                                                                                    |                           |
| Ortsvorwahl für ausgehende Gespräche einfügen                                                                                                    |             | kontaktieren über                                                                                                    |                           |
|                                                                                                    |             | Ortsvorwahl für ausgehende Gespräche einfügen                                                                                                    |                           |

## Schritt 4:

Überprüfen Sie im letzten Schritt noch Ihre Rufnummern-Zuordnung!

Klicken Sie in der Navigation auf **Telefonie** und anschließend auf **Telefoniegeräte**.

Das Feld **Rufnummern ausgehend** darf nicht leer sein.

Unter **ankommend** sollten alle oder die gewünschte Rufnummer aufgeführt sein.

Um die Eingabe zu bearbeiten, klicken Sie auf das **Bearbeiten**-Symbol (1) und nehmen Sie die Änderungen vor.

| EphrZ.            | FRITZ!Box                    |                            |                                |                               |                        | FRITZ!NAS              | MyFRITZ!           |
|-------------------|------------------------------|----------------------------|--------------------------------|-------------------------------|------------------------|------------------------|--------------------|
|                   | Telefonie > Telefonieger     | äte                        |                                |                               |                        |                        |                    |
| 👔 Übersicht       | Hier können Sie alle mit der | r FRITZIBox verbundenen un | nd integrierten Telefoniegerät | e wie Telefone, Anrufbeantwor | ter, Faxgeräte und Tür | sprechanlagen einricht | en und bearbeiten. |
| ③ Internet        | Name 😓                       | Anschluss                  | Rufnummer<br>ausgehend         | ankommend                     | intern                 |                        |                    |
| Telefonie ^       | Anrufbeantworter             | integriert                 | +                              | deaktiviert                   | **600                  | 0                      | /                  |
| Anrufe            | Mobilteil 1                  | DECT                       |                                | alle                          | **610                  | 1.                     |                    |
| Anrufbeantworter  |                              |                            |                                |                               |                        |                        |                    |
| Telefonbuch       |                              |                            |                                |                               |                        |                        |                    |
| Weckruf           |                              |                            |                                |                               |                        |                        |                    |
| Fax               |                              |                            |                                |                               |                        | - 100 AV               |                    |
| Rufbehandlung     |                              |                            |                                |                               |                        | Liste drucken          | Neues Gerät einrie |
| Telefoniegeräte   |                              |                            |                                |                               |                        |                        |                    |
| Eigene Rufnummern |                              |                            |                                |                               |                        |                        |                    |
| 🖵 Heimnetz        |                              |                            |                                |                               |                        |                        |                    |
|                   |                              |                            |                                |                               |                        |                        |                    |

Tätigen Sie einen von außen eingehenden Testanruf zu Ihrer Rufnummer, um sicher zu gehen, dass die Umstellung erfolgreich war und die Telefonanlage wie gewohnt funktioniert.